# Alltesting 兼职测试工程师新手教程

## 1、关于注册

(1) 步骤 1: 登入众测平台注册界面

http://www.alltesting.cn/jsp/newVersion2/login/register.jsp

(2) 步骤 2: 填写注册信息

注: 用户类型(请选择"测试工程师"类型,注册后,用户类型不可变更)

| 用户学<br>提交缺 | <ul> <li>經型 * ● 测试工程师 ● 开发者</li> <li>陷请选择测试工程师,发布项目请选择开发者.</li> </ul> |
|------------|-----------------------------------------------------------------------|
| L          | 请输入邮箱账号                                                               |
| 8          | 请输入密码                                                                 |
| $\bigcirc$ | 请输入验证码 验证码                                                            |
| <b>e</b> ‡ | 我已阅读并接受《Alltesting用户服务协议》                                             |
|            | 注册                                                                    |

(3)步骤 3:输入邮箱帐号、密码后,点击【验证码】按钮,验证码即可发送到您所 填写的注册邮箱中。

注: 若您未在注册邮箱中找到系统向您发送的包含验证码的邮件,请稍等几分钟再次进 行查询或者在您注册邮箱的垃圾邮件中找寻该注册邮件。

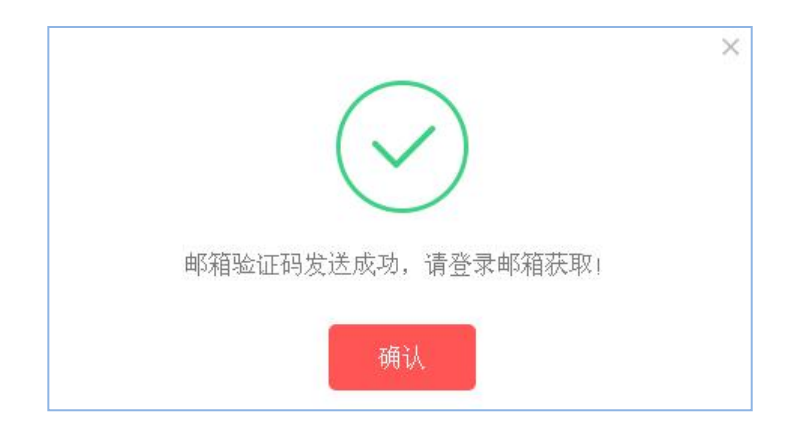

| 译众众测平台☆☆<br>发件人: AllTesting <>(此地址未验证,请注意识别)<br>(由 AllTesting@dns.com.cn 代发) ② 时间: 2016年11月27日(星期天)下午4:15 收件人: @qq.com> |
|----------------------------------------------------------------------------------------------------|
| 发送者邮件地址未通过验证,请勿轻信中奖、汇款等虚假信息,勿轻易拨打陌生电话。                                                                                  |
| 您好!<br>这封信是由 系统自动发送的!请勿回复!                                                                                              |
| 您的注册众测平台的邮箱验证码为: 🎫 📭                                                                                                    |
| 请将该验证码回填到注册信息!                                                                                                    |

# 2、如何加入到项目?

Alltesting 众测平台只有测试工程师可以申请加入项目, Alltesting 平台的测试项目分为"免审批"和"需审批"两种。

(1)项目类型

① 免审批

测试工程师的身份无需通过审核,申请加入某一项目后便立即成功加入该项目,即可进行该项目的测试。

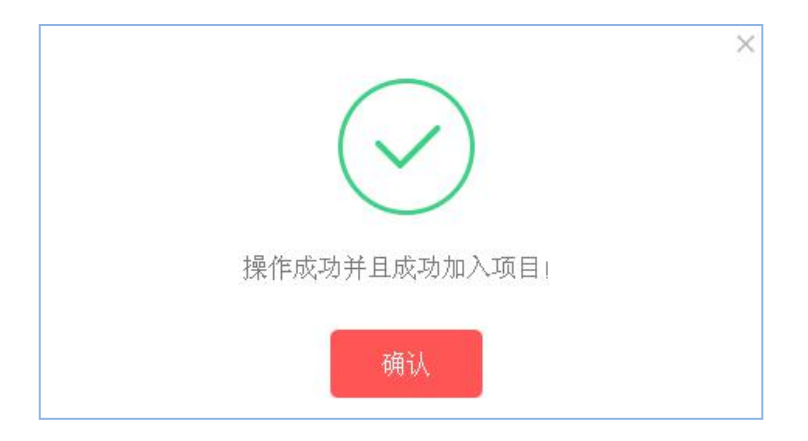

#### ② 需审批

测试工程师申请加入该测试项目,会提示操作成功,该项目的发布者会在后台审核每位申请加入的测试工程师的身份信息,由该项目的发布者操作"通过审核"或是"拒绝加入"。

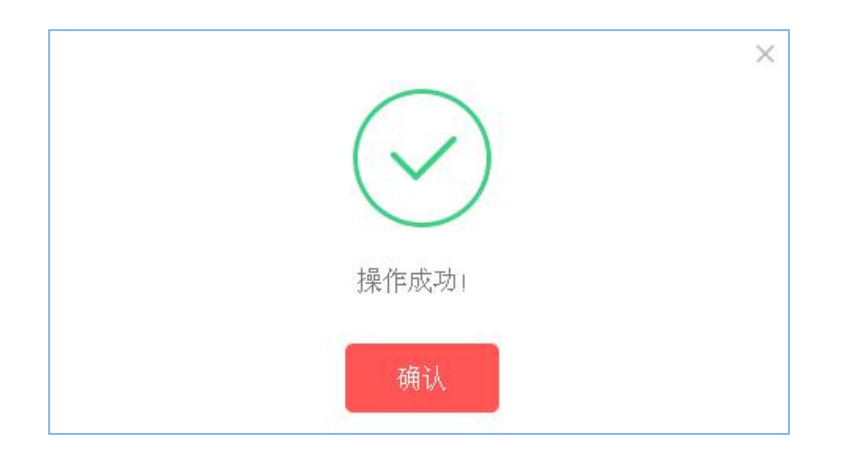

#### (2) 如何加入到项目中?

① 在"众测项目"页面加入项目--在"众测项目"页面可以浏览到所有的众测项目(包括项目的系统类型、测试类型、项目状态以及发布时间),选择您需要测试的项目,点击"申请加入"即可

| Alltesting | 众测平台                                                                                                    | 众测项目                                                          | 缺陷行                                                         | 管理 第                                              | 三方测试                        | 测试工具   | 系统公告                                       |                             | 示例用户 👻     |
|------------|----------------------------------------------------------------------------------------------------|---------------------------------------------------------------|-------------------------------------------------------------|---------------------------------------------------|-----------------------------|--------|--------------------------------------------|-----------------------------|------------|
| 众测项目市集     |                                                                                                    |                                                               |                                                             |                                                   |                             |        |                                            |                             |            |
| 默认排序 最新    | 前 项目余额                                                                                                    | 浏览量                                                           |                                                             |                                                   |                             |        |                                            |                             | Q、搜索       |
| 系统类型:      | 不限                                                                                                    | ■ IOS系统                                                       | 🔲 And                                                       | roid系统                                            | 🔲 Web系统                     | □ 微信公  | 众号                                         |                             |            |
| 测试类型:      | 不限                                                                                                    | 回 功能测试                                                        | ■ 兼得                                                        | 学性测试                                              | ◎ 安全性测试                     |        |                                            |                             |            |
| 项目状态:      | 不限                                                                                                    | 进行中                                                           | 结项中                                                         | 已结项                                               |                             |        |                                            |                             |            |
| 发布时间:      | 不限                                                                                                    | 24小时内                                                         | 3天内                                                         | 1个月内                                              |                             |        |                                            |                             |            |
| 积分要求:      | 不限                                                                                                    | 0-10                                                          | 11-20                                                       | 21-40                                             | 41-80                       | 81-120 |                                            |                             |            |
|            |                                                                                                    | 齐鲁银行手                                                         | 机银行体验》                                                      | 则试_Android                                        |                             |        | 无人限                                        | 余額0.0                       | 0          |
|            | 齐鲁银行为用户推出手机银行客户端软件,客户可以在手机<br>渠道上安全、快捷的办理金融业务,本产品分自助版和专业<br>使 Android系统 ④安全性测试<br>发布时间:2016-11-15 计划结束时间:2016-12-09 项目测流量:30 |                                                               |                                                             |                                                   | 可以在于机<br>助版和专业<br>项目浏览量:380 | 0      | 积分限制 <mark>. 无</mark><br>申请限制 <b>: 需审批</b> | 单价: 3.00-4<br>审批中           | 0.00元      |
| ш          |                                                                                                    | 出游宝Andra<br>出游宝是一个浇<br>与人,借助App的<br>使 Android系统<br>发布时间:2016- | old0.9.8测试<br>动社交App平台<br>的移动性和便捷性<br>6 部功感谢语<br>11-11 计划结束 | 进行中<br>, 面向活动组织<br>钻让出行更有趣。<br>)<br>时间:2016-12-11 | 者和活动参<br>各应用市场<br>项目浏览量:371 | ۶<br>۱ | 点击"申请加入"即可<br>无人限<br>积分限制,无<br>申请限制,免审批    | 余額0.0<br>单价: 5.00-2<br>甲请加入 | 0<br>5.00元 |

② 在"众测项目详情"页面申请加入项目--进入项目详情页面,点击"申请加入"也 可完成加入项目的操作

| Alltesting         | 众测平台             | 众测项目       | 缺陷管理         | 第三方测试       | 测试工具                 | 系统公告                 | 👔 示例用户 🝷                                |
|--------------------|------------------|------------|--------------|-------------|----------------------|----------------------|-----------------------------------------|
| 众测项目详情             |                  |            |              |             |                      | 点击"申请加入"即可、          |                                         |
|                    |                  |            | 出游宝An        | droid0.9.8测 | 试进行中                 |                      | 申请加入                                    |
|                    | 8_               |            | 一番 Android系统 | 問 功能测试      | 起止日期:2016-11-11~2010 | 6-12-11   发布用户:jbas  |                                         |
| B                  | 373              | 1          | 👳 项目缺陷       | 低级: 19个     | 中级: 6个               | 高级: <mark>6</mark> 个 | 无人限                                     |
| 让出                 | 行更               | 有趣         | 🐡 缺陷金额       | 低级: 5.00 元  | 中级: 26.00元           | 高级: 25.00 元          | 积分限制: <del>无</del><br>由违限制, <b>免</b> 束批 |
|                    |                  |            | 👼 项目资金       | 余额: 0.00 元  | 已付: 135.00 元         | ; 冻结: 65.00 元        | THERE AND A THINK                       |
| 项目描述               | 测试需求             | 软件地址       | 项目文档         | 项目备注        | 项目评论                 |                      |                                         |
| 项目描述               |                  |            |              |             |                      |                      |                                         |
| 出游宝是一/<br>各应用市场下载: | 个活动社交Ap<br>安装App | p平台,面向活动   | 的组织者和活动参     | 与人,借助App的利  | 多动性和便捷性让出行           | 更有趣。                 |                                         |
| 更多详情见公司            | 官网 www.chu       | youbao.com |              |             |                      |                      |                                         |
| 里点测试:<br>1、活动管理    |                  |            |              |             |                      |                      |                                         |
| 2、活动收费             |                  |            |              |             |                      |                      |                                         |

## 3、如何提交缺陷和查看缺陷?

测试工程师只能对已经成功加入的项目进行缺陷提交。进入我的项目页面,可以看到已 经成功加入的测试项目列表。

(1)点击网页右上角的账号头像进入我的项目页面,可以看到【我的项目】,包括已加入项目、待审核项目、未通过项目以及被移出项目。

| Alltesting                                                                                                    | 众测平台 | 众测项目                | 缺陷管理      | 第三方测试     | 测试工具     | 系统公告         |                | 示例用户 🗸                                                                                                    |
|----------------------------------------------------------------------------------------------------|------|---------------------|-----------|-----------|----------|--------------|----------------|----------------------------------------------------------------------------------------------------|
| ▼ 项目管理                                                                                                    |      | 我的项目                |           | 点         | 击账号头像,可以 | 以进入到"我的项目"页面 |                | 0                                                                                                    |
| 🗐 我的项目                                                                                                    |      | 已加入项目               | 待审核项目     | 未通过项目     | 被務除项目    | 所有状态 ▼       | 请输入项目名         | 0                                                                                                    |
| 自 缺陷列表                                                                                                    |      | 0/4/ (-201          | NH K X I  | ALVER AND | колист   | WI HIVOLA .  | LICENCY VOICES |                                                                                                    |
| ▼ 费用中心<br>32 账户总览                                                                                                    |      | 10 <b>▼</b><br>项目名称 | 项目状       | 态 项目余     | 额 待审缺陷   | 已驳回          | 当前收入 操作        |                                                                                                    |
| ▼ 用户中心                                                                                                    |      | 王 12306网页测试         | ☆ ⊗ B     | 结项 0.00   | 0个       | 0 个          | 0.00 查看缺陷      |                                                                                                    |
| <ul> <li>1</li> <li>1</li></ul> |      | 王 AutoRunner测试      | ØB        | 结项 0.00   | 0个       | 0个           | 0.00 查看缺陷      |                                                                                                    |
|                                                                                                    |      | 田OS(∨0.9.9)出游       | 宝 🥑 进     | 行中 26.00  | 0个       | 0个           | 0.00 查看缺陷      | 提交缺陷                                                                                                    |
|                                                                                                    |      | 王 "易家农户"安卓励         | ia 🛛 🛛 🖯  | 结项 0.00   | 0 个      | 0个           | 0.00 查看缺陷      |                                                                                                    |
|                                                                                                    |      | 王 中华途蜜欢行(in         | os) 🛛 🛛 🖯 | 结项 0.00   | 0个       | 0个           | 0.00 查看缺陷      |                                                                                                    |
|                                                                                                    |      | 王 众云购app测试          | 8 B       | 结项 0.00   | 0 个      | 0个           | 0.00 查看缺陷      |                                                                                                    |
|                                                                                                    |      | 王 众测3.0内测版          | 8 B       | 结项 0.00   | 0 个      | 0个           | 0.00 查看缺陷      | 1                                                                                                    |
|                                                                                                    |      | 王 健美滋APP众测          | 8 B       | 结项 0.00   | 0 个      | 0个           | 0.00 查看缺陷      |                                                                                                    |
|                                                                                                    |      | 王 出游宝(Android)      | 8 B       | 结项 0.00   | 0个       | 0个           | 0.00 查看缺陷      | in the second second se |

(2) 在"我的项目--已加入项目"页面,选择你需要测试的项目进行缺陷的提交(这 里以"IOS(V0.9.9)出游宝"项目为例)。

#### 注: 只有【项目状态】为"进行中"的项目才可以进行测试

| 我的 | 的项目            |    |      |       |      |        |        | 0         |
|----|----------------|----|------|-------|------|--------|--------|-----------|
| Ē  | 加入项目 待审核项      | ∃  | 未通过项 | 目被移   | 涂项目  | 所有状态 🔻 | 请输入项目; | z Q       |
| 10 | 项目名称           | 项目 | 状态   | 项目余额  | 待审缺陷 | 已驳回    | 当前收入   | 操作        |
| +  | 12306网页测试公     | 8  | 已结项  | 0.00  | 0个   | 0个     | 0.00   | 查看缺陷      |
| +  | AutoRunner测试   | ⊗  | 已结项  | 0.00  | 0个   | 0个     | 0.00   | 查看缺陷      |
| +  | IOS(V0.9.9)出游宝 | 0  | 进行中  | 26.00 | 0 个  | 0 个    | 0.00   | 查看缺陷 提交缺陷 |
| +  | "易家农户"安卓版A     | 8  | 已结项  | 0.00  | 0个   | 0个     | 0.00   | 查看缺陷      |

(3)点击【操作】栏中的【提交缺陷】按钮进入到缺陷编辑页面(以"IOS(V0.9.9)出游宝"项目为例),缺陷编辑完成后即可提交缺陷。

注: 提交缺陷前,可点击【查看缺陷】浏览该项目下已有缺陷,以防缺陷重复导致缺陷被驳回;

|                                                                                                    | <b> 平台</b> 众测项目                          | 缺陷管理                            | 第三方测试  | 测试工具             | 系统公告                        | 1  | 示例用户 | • |
|----------------------------------------------------------------------------------------------------|------------------------------------------|---------------------------------|--------|------------------|-----------------------------|----|------|---|
| <ul> <li>项目管理</li> <li>我的项目</li> <li>缺陷列表</li> <li>费用中心</li> <li>账户总览</li> <li>▼用户中心</li> <li>账号管理</li> <li>※ 消息中心</li> </ul> | 提交缺陷<br>所属项目:<br>缺陷名称;<br>缺陷类型;<br>测试设备; | IOS(V0.9.9)出游宝<br>低<br>选择测试设备 • | ▼      | • 5.00元          |                             | 提交 | 返回   |   |
|                                                                                                    | 缺陷描述:                                    | 输入缺陷描述,更有即                      | 的于缺陷通过 |                  |                             |    |      |   |
|                                                                                                    | 缺陷附件:                                    | <b>选择文件</b> 未选择任                | 可文件    | 上传               |                             |    |      |   |
|                                                                                                    |                                          |                                 |        | 点击选择图<br>拖到这里,单次 | 9 <mark>片</mark><br>最多可选20张 |    |      |   |

(4) 在"我的项目--己加入项目"页面,点击【操作】栏中的【查看缺陷】的按钮,可以看到这个项目中已经提交的所有的缺陷。

注: 安全性项目无法查看其它测试者提交的缺陷。

| Alltesting   众测平                                         | <b>治 </b>                                                   | 管理 第三方测试   | 测试工具       | 系统公告               | 👔 示例用户 ,                       |
|----------------------------------------------------------|-------------------------------------------------------------|------------|------------|--------------------|--------------------------------|
| <ul> <li>项目管理</li> <li>副 我的项目</li> <li>■ 缺陷列表</li> </ul> | <ul> <li>■ 缺陷列表(IOS(V0.9.9)出游</li> <li>■ 只显示表的缺陷</li> </ul> | 宝)         |            | <b>所有状态 ▼</b> 谱输入域 | <u>送</u> 回 ⑦<br>第4名称  <b>Q</b> |
| <ul> <li>● 费用中心</li> <li>■ 账户总览</li> </ul>               | 10 · · · · · · · · · · · · · · · · · · ·                    | 提交人        | 提交时间       | 缺陷状态               | 操作                             |
| ▼ 用户中心                                                   | 在企业海报中显示                                                    | maggie2016 | 2016-11-22 | 😑 待审               | 查看                             |
| <ul> <li>■ 账号管理</li> <li>■ 消息中心</li> </ul>               | 给我们评分页面无                                                    | w200505010 | 2016-11-22 | ᇢ 待审               | 查看                             |
|                                                          | 密码修改页面,新                                                    | aiworaorao | 2016-11-18 | 🙁 驳回               | 查看                             |
|                                                          | 活动详情中点击最                                                    | Jacky霖     | 2016-11-18 | 😑 待审               | 查看                             |
|                                                          | 发布活动时上传图                                                    | Jacky霖     | 2016-11-18 | 🤒 申诉中              | 查看                             |
|                                                          | 无法新注册用户                                                     | 878283048  | 2016-11-17 | 😣 驳回               | 查看                             |
|                                                          | 已添加的收费标准                                                    | 250109196  | 2016-11-16 | 🤒 申诉中              | 查看                             |

(5) 在"项目管理--缺陷列表"页面,可以看到自己参与的所有的项目所提交的所有的缺陷,包括缺陷名称、所属项目、项目状态、缺陷金额、提交时间、缺陷状态等。

|                                             | <b>平台</b> 众测项目 | 缺陷管理 第三方 | 5测试 测试 | 江兵 矛 | 系统公告       |        |    | 示例用户 | • |
|---------------------------------------------|----------------|----------|--------|------|------------|--------|----|------|---|
| ▼ 项目管理                                      | ↓ 缺陷列表         |          |        |      |            |        |    |      | 0 |
| <ul> <li>計算 我的项目</li> <li>自 缺陷列表</li> </ul> | 时间范围:          | 至        | 重置     |      | 缺陷状态 🔻     | 请输入项目名 |    |      | Q |
| <ul> <li>● 费用中心</li> <li>■ 账户总览</li> </ul>  | 10 ×<br>缺陷名称   | 所属项目     | 项目状态   | 缺陷金额 | 提交时间       | 缺陷状态   | 操作 |      |   |
| ▼ 用户中心                                      | 测试             | 齐鲁银行手机银行 | 🛞 已结项  | 3.00 | 2016-10-10 | 驳回     | 查看 |      |   |
| □ ☞ 58理                                     | 共1条,1至1        |          |        |      |            |        |    | < 1  | > |

## 4、关于提现

Alltesting 众测平台提现打款采用支付宝转账的方式进行,请各位测试工程师在提现之前务必完善个人的信息。

(1)鼠标悬停在网页右上角的账号头像或者账号昵称上,选择悬停下拉栏中的【账号管理】,进入到账号管理页面,填写支付宝账号和姓名,并且完善其他个人信息。

| Alltesting   众测平台                                                                                            | <b>计</b> 众测项目 | 缺陷管理               | 第三方测试                | 测试工具        | 系统公告 | 👘 示例用户 👻           |
|----------------------------------------------------------------------------------------------------|---------------|--------------------|----------------------|-------------|------|--------------------|
| <ul> <li>项目管理</li> <li>我的项目</li> <li>缺陷列表</li> <li>费用中心</li> <li>聚用中心</li> <li>那户点览</li> <li>田白中心</li> </ul> | 示例用户<br>区 📀 📵 | 可用余<br>0.00<br>账户急 | 额(元)<br><b> </b>     |             |      | 余额:0.00元<br>初分值:0分 |
| 第二十日 ○ 账号管理                                                                                                  | 账号管理          |                    |                      |             |      |                    |
| ▲ 消息中心                                                                                                    | 用户头像:         | T                  |                      |             |      |                    |
|                                                                                                    | 绑定邮箱:         | @qq.cor            | n                    |             |      |                    |
|                                                                                                    | 昵称*:          | 示例用户               |                      |             |      |                    |
|                                                                                                    | 密码:           |                    |                      | 修改密码        |      |                    |
|                                                                                                    | 手机号码*:        |                    |                      |             |      |                    |
|                                                                                                    | 支付宝账户*:       | 请填写支付宝<br>请填写支付宝   | [账号(邮箱或者<br>[账号对应的姓名 | 音手机账号)<br>G |      |                    |
|                                                                                                    | 测试经验":        | 1年以下               | *                    |             |      |                    |

(2) 完善个人信息后,点击页面上方【提现】按钮即可进入到账户提现页面。

| Alltesting   \$                                                                            | 、测平台 | 众测项目          | 缺陷管理                 | 第三方测试           | 测试工具 | 系统公告     | 1       | 示例用户  | • |
|--------------------------------------------------------------------------------------------|------|---------------|----------------------|-----------------|------|----------|---------|-------|---|
| <ul> <li>▼ 项目管理</li> <li>■ 我的项目</li> <li>● 缺陷列表</li> <li>◆ 费用中心</li> <li>3 账户总览</li> </ul> | E    | 示例用户<br>3 📀 🕕 | 可用余额<br>0.00<br>账户意题 | 版(元)<br>充值 提现 4 |      | 点击【提现】按钮 | 即可进入到账户 | ╕提现页面 | Ĩ |
| ▼ 用户中心                                                                                     | 账号   | 管理            |                      |                 |      |          |         |       |   |
| 🖼 消息中心                                                                                     |      | 用户头像:         |                      |                 |      |          |         |       |   |

(3)完善个人信息后,点击页面上方【提现】按钮即可进入到账户提现页面。 注:

如果当月提现超过 800 元,则超出部分将收取 20%个人所得税,每月最多提现
 20000.00 元;

② 申请提现最低金额为 20 元;

③ 提现申请会在7个工作日之内予以确认并完成打款。

| Alltesting   🔉                                            | <b>测平台</b> 众测项目 | 缺陷管理              | 第三方测试         | 测试工具      | 系统公告          | •        | 示例用户 | Ţ |  |  |  |  |
|-----------------------------------------------------------|-----------------|-------------------|---------------|-----------|---------------|----------|------|---|--|--|--|--|
| <ul> <li>项目管理</li> <li>☑ 我的项目</li> <li>ii 缺陷列表</li> </ul> | ┃ 账户提现          |                   |               |           |               |          | 返回   | 0 |  |  |  |  |
|                                                           | 提现至支付宝          | 账户余额: 0.0         | 0 元           |           |               |          |      |   |  |  |  |  |
| ▼ 费用中心                                                    | 友情提示: 如果当       | i月提现超过800元,J      | 则超出部分将收取20%个  | 人所得税,毎月最多 | 提现 20000.00 元 |          |      |   |  |  |  |  |
| I 账户总览<br>▼ 用户中心                                          | 当月已提现:0 元       | 当月正在提现:           | 0 元 当月累计扣     | 税:0元当月3   | 实际到账: 0 元     |          |      |   |  |  |  |  |
| İ 账号管理                                                    | 提现账户:           | 账号:               | '@qq.com 账号名称 |           | 支付宝则          | 账户和姓名    |      |   |  |  |  |  |
| ▶ 消息中心                                                    | 提现金额:           | 提现金额: 元 扣税: 0.00元 |               |           |               |          |      |   |  |  |  |  |
|                                                           | 实际到账: 0.0       | 〕元                |               |           |               |          |      |   |  |  |  |  |
|                                                           | 验证邮箱:           | @qq.com           | -             | 申请提现时,    | 系统会向注册邮箱      | 发送验证码予以验 | :证   |   |  |  |  |  |
|                                                           | 邮箱验证码:          |                   |               | 夫取验证码     |               |          |      |   |  |  |  |  |
|                                                           | 备注:             | 1入备注,更有助于9        | 持尽快确认         |           |               |          |      |   |  |  |  |  |

### 欢迎大家加入 Alltesting 众测平台 QQ 群:335122456

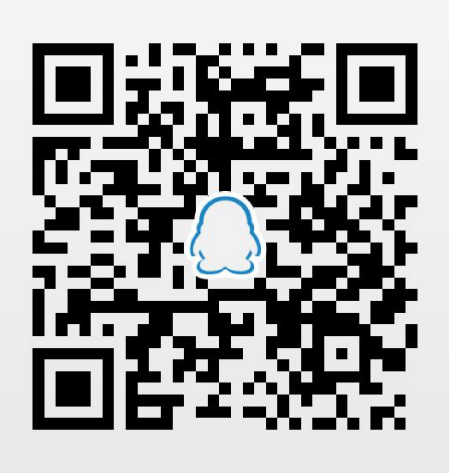

(手机 QQ 扫一扫 加入我们)